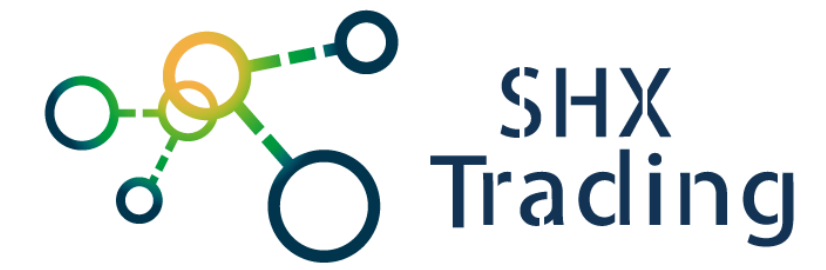

# Přenosná WiFi kamerka M1

## BK123

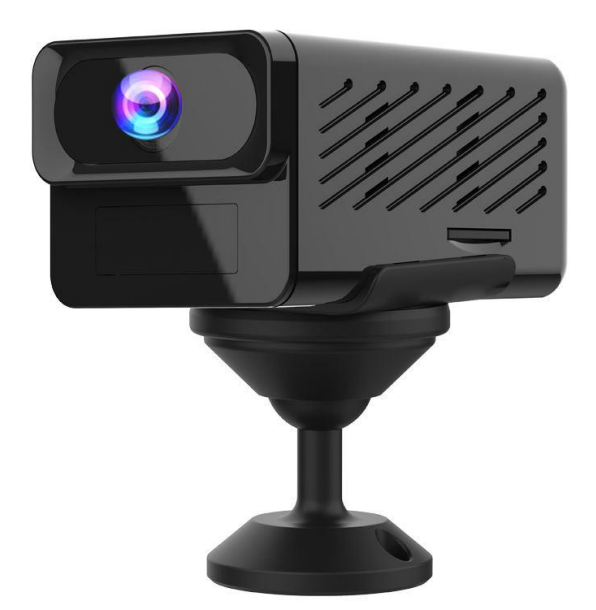

Kontakt na dodavatele: Hrusická 2616/3 141 00, Praha 4

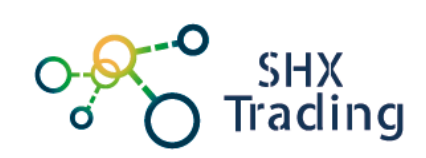

#### 1. Obsah balení

- Kamera
- USB kabel
- Držák
- Šroubky

## 2. Popis produktu

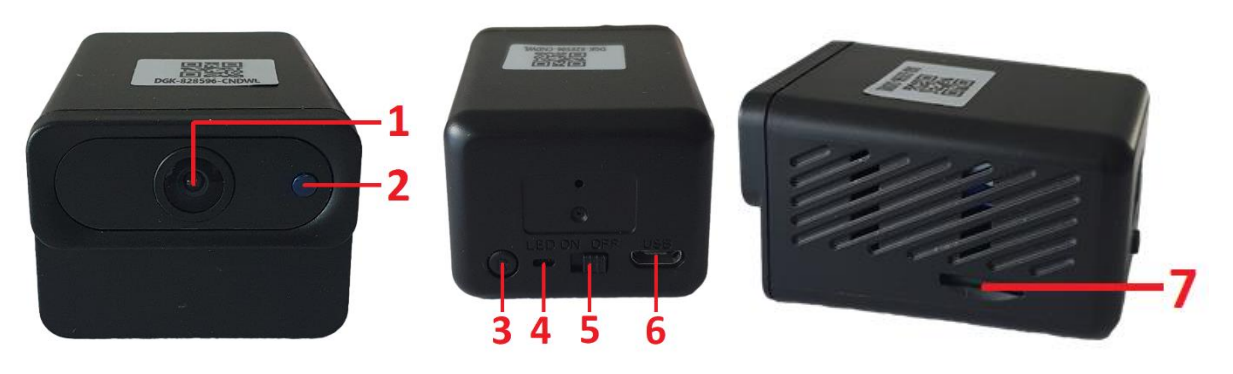

- 1. Čočka kamery
- 2. Čidlo nočního přísvitu
- 3. Tlačítko RESET
- 4. LED dioda

- 5. Přepínač zapnutí / vypnutí
- 6. Konektor microUSB
- 7. slot na microSD kartu

#### 3. Začátek

- a) Vložte do zařízení paměťovou kartu
- b) Přepněte přepínač zapnutí / vypnutí do polohy ON
- c) Spárujte kameru s aplikací

#### 4. Připojení k aplikaci

 a) Stáhněte a nainstalujte aplikaci "HDwificamPro": Aplikaci můžete stáhnout pomocí přiloženého QR kódu nebo vyhledat a nainstalovat aplikaci "HDwificamPro" v aplikaci Apple APP store a Google play

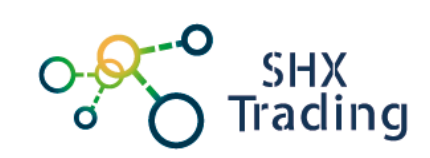

- b) Připojte mobilní telefon k místní Wi-Fi síti.
- c) Pro přidání kamery klikněte na ikonku + (Add). Poté zvolte "Configure the device to connect to the WiFi network". Následně vepište heslo k Wi-Fi síti, ke které budete zařízení připojovat.

|                              | Kisck Add Camera                                                                                                    | Keasa Add Camera                                                                                                    |
|------------------------------|----------------------------------------------------------------------------------------------------|----------------------------------------------------------------------------------------------------|
|                              | Or Manual Configure the device to connect to the WFI network.<br>You have a new device that needs to be connected to your home for WFI use, or you need to reconfigure the WFI connection of an old device and have remote access to it. Please select this                                                                                                    | Wi-Fi name SHX                                                                                                    |
|                              | It is a provided with the phone connects directly to the device                                                                                                    | Wi-Fi pwd                                                                                                    |
| Add new camera               | Weik point-to-point, and use it up closes, unlike connecting to your envices for remote access, select this.         Image: the point of the select the select the | <ol> <li>Turn on the mobile phone to connect to the local router Wi Fi<br/>(only supports 2.46).</li> <li>Please make sure that the password is correctly input and the<br/>2.40 Wi Fi network. If the camera is not online (the wrong password<br/>will cause the camera to be offline), please reset the cameras and<br/>wait for the camera to restart, and then operate again.</li> <li>If the noter Wi Fi name and password contain special symbols,<br/>the concetor may fail. Please change the name and password to<br/>English letters and numbers.</li> </ol> |
| Searching for nearby devices | V.1.2301.0216                                                                                                    | Next                                                                                                    |

 d) Dále budete vyzváni k připojení Wi-Fi zařízení. Název Wi-Fi je ve tvaru DGK-XXX. Po připojení se vraťte zpět do aplikace. Kamera je spárována s aplikací.

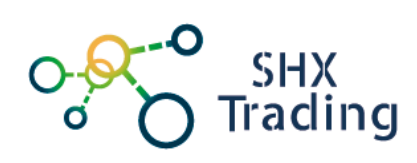

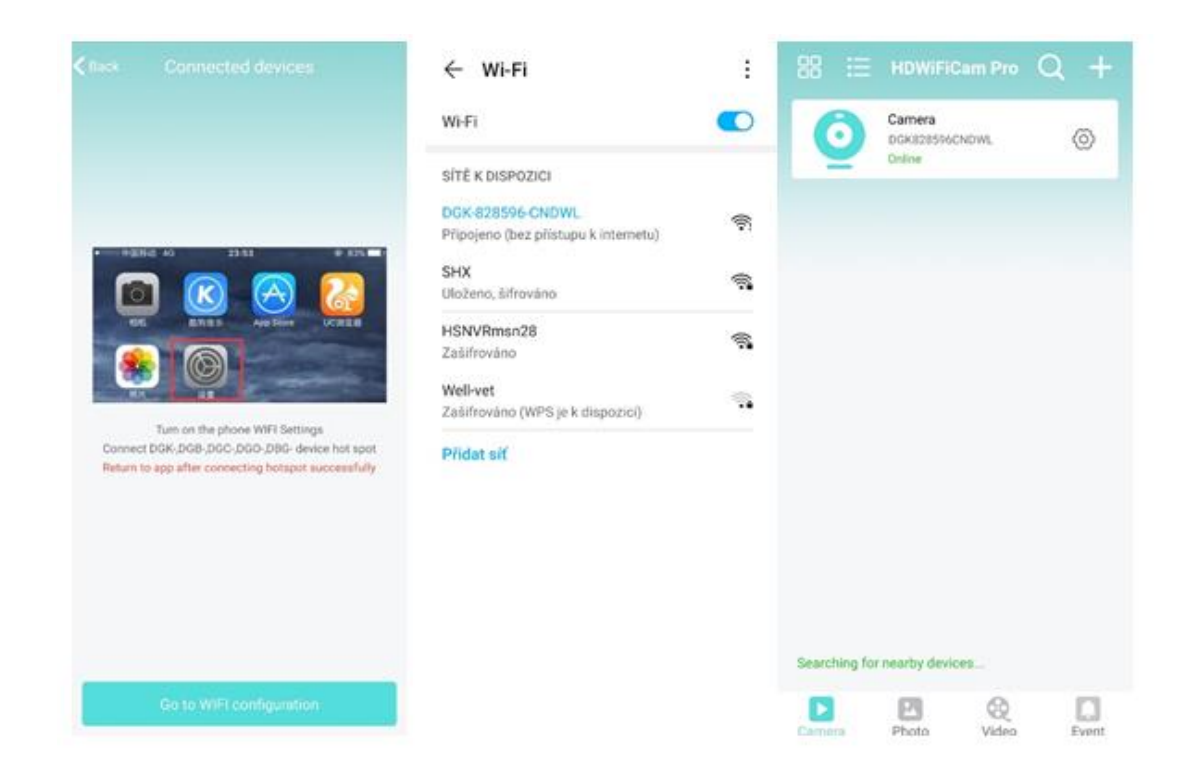

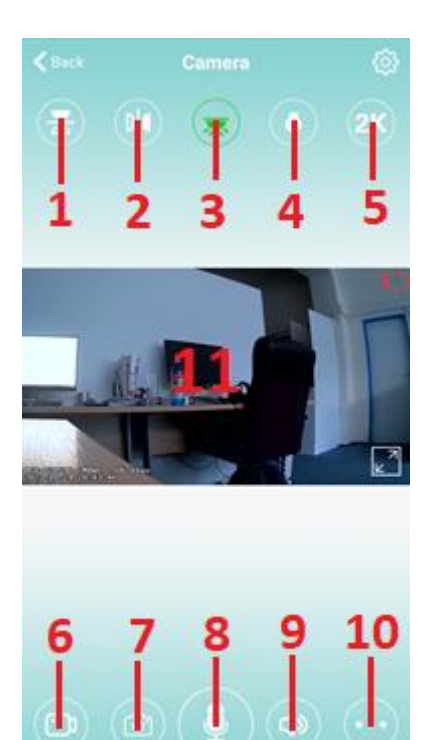

- 1) Vertikální překlopení obrazu
- 2) Horizontální překlopení obrazu
- 3) Zapnutí/vypnutí LED diody
- 4) Noční přísvit
- 5) Rozlišení obrazu
- 6) Pořízení videozáznamu
- 7) Pořízení snímku
- Funkce mikrofonu u tohoto modelu není podporována
- 9) Povolit / zakázat audio
- 10) Další nastavení (Jas, kontrast atd..)
- 11) Živý náhled

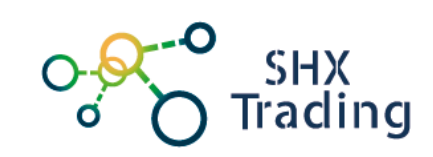

## 5. Popis funkcí

#### <u>Nastavení</u>

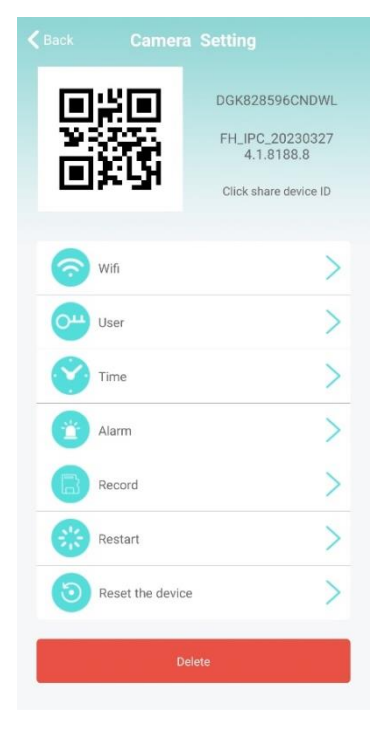

Wifi – Nastavení WiFi sítě, ke které se zařízení připojuje
User – Nastavení hesla kamery
Time – Nastavení datumu a času
Alarm – Nastavení detekce pohybu a notifikací
Record – Nastavení nahrávání, paměť.karty, rozlišení nahrávání
Restart – Restart kamery
Reset the device – tovární nastavení
Delete – Odstranění kamery z aplikace

#### Přehrávání záznamů

Ve spodní navigační liště vyberte záložku Video. V horní části obrazovky poté vyberte CLIENT – záznamy uložené v telefonu nebo REMOTE – záznamy uložené na paměťové kartě kamery. Poté stiskněte vybranou kameru.

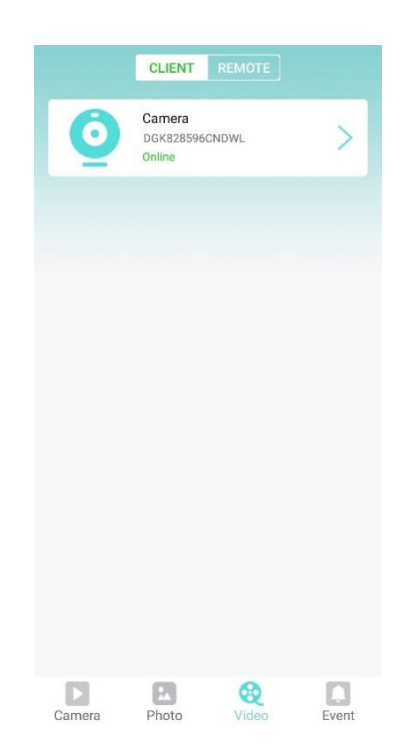

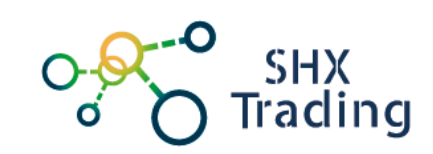

#### **Notifikace**

Ve spodní navigační liště vyberte záložku Event. Následně zvolte konkrétní kameru, u které chcete zobrazit proběhlé události (detekce pohybu). Události jsou seřazeny podle data pořízení.

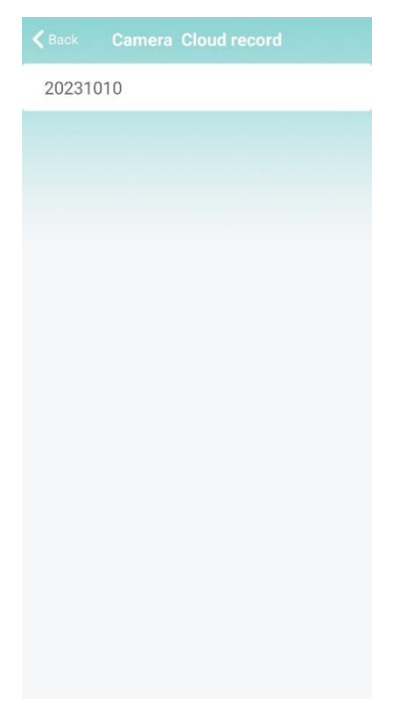

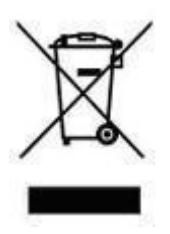

## Závěrečná ustanovení

Budeme rádi, pokud vás zaujmou i další produkty z naší nabídky.

Ovládání přístroje se může v závislosti na jednotlivých sériích drobně lišit.

Přístroj používejte v souladu s platnými právními předpisy. Dodavatel nenese žádnou odpovědnost za použití přístroje v rozporu s těmito předpisy.

Návod je majetkem společnosti SHX Trading s.r.o. Veškeré kopírování či jiná forma šíření musí být se souhlasem této společnosti.

Pokud v návodu naleznete nějaké nepřesnosti, neváhejte nás kontaktovat pomocí výše uvedených údajů.